Sarrera

Terminalak telefono-hartunera konektatzea

ADSL modema instalatzea

Modema konektatzea

Modema eta konexioa desinstalatzea

#### Sarrera

Dokumentu honetan, USBan ADSL konexioak egiteko **Zyxel Prestige 630-C Series edo Zyxel Prestige 630-13** modema ongi instalatzeko jarraibideak deskribatzen dira. Modema instalatu nahi duten bezeroentzat argibide izatea du helburu.

Dokumentuak bi atal nagusi ditu: modema instalatzea eta martxan jartzea.

### Terminalak telefono-hartunera konektatzea

Modemarekin batera mikroiragazkiak emango dizkizugu, eta orain arte telefonohartunera zuzenean konektatzen ziren terminal guztietan ipini behar dira.

Alegia, telefonoak, faxak, modem tradizionalak, etab. telefono-hartunera mikroiragazkien bidez konektatu behar dira. ADSL modema bakarrik konektatuko da zuzenean telefono-hartunera, tartean mikroiragazkirik ipini gabe. Ikus 4-1 irudia.

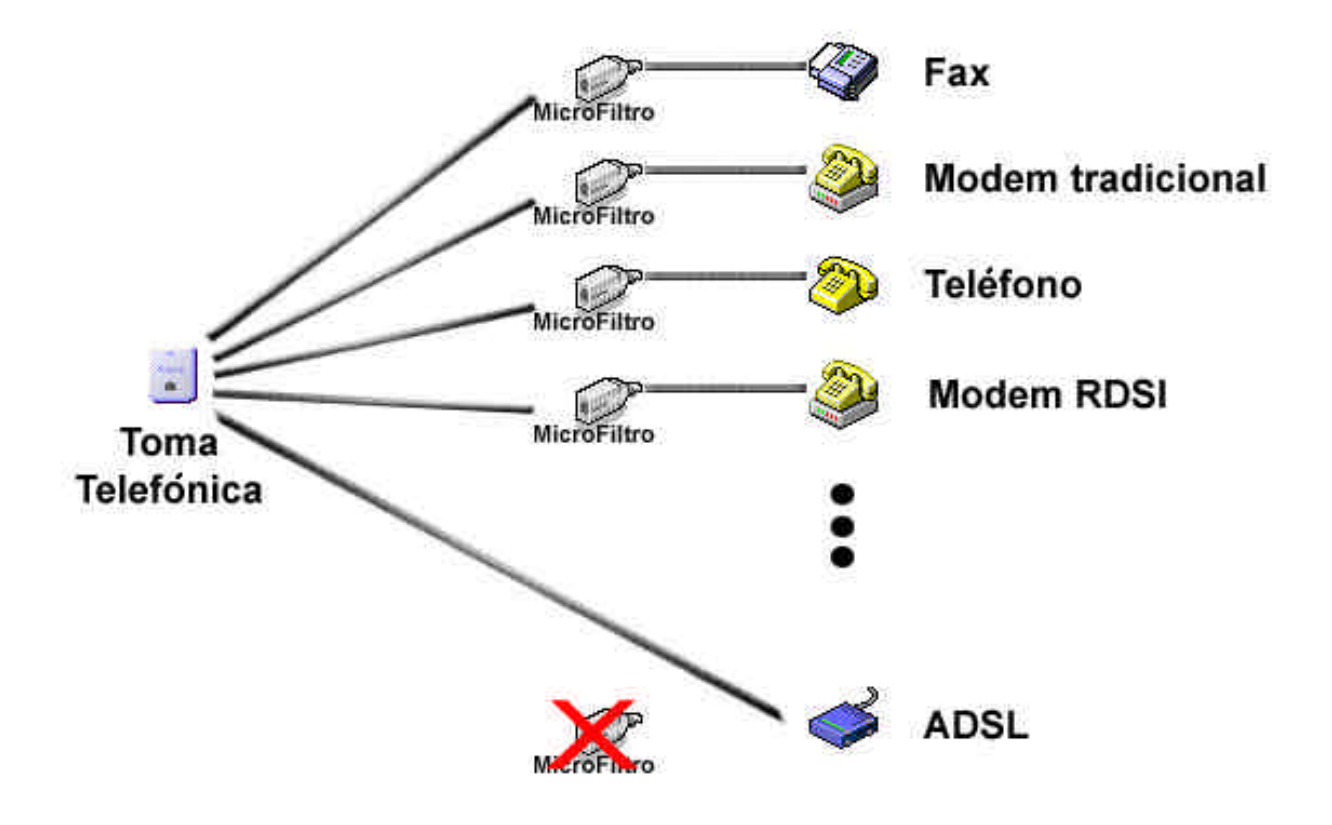

4-1 irudia

#### ADSL modema instalatzea

# OHAR GARRANTZITSUA : modema ez da USB atakara konektatu behar instalazioak berak eskatu arte.

Eskuliburu honetako pantailak Windows XP sistema eragiletik atera dira; litekeena da beste sistemetan pantailak desberdinak izatea, baina prozesu orokorra antzekoa da.

**Windows 98** sistema eragileen kasuan, sistema eragilea **instalatzeko CDa** behar da; izan ere, baliteke modema instalatzeko prozesuan behar izatea. Instalatzeko diskoa ez baduzu, baliteke prozesuan behar izango diren fitxategiak karpeta hauetan egotea:

- C:\Windows\
- C:\Windows\System32
- C:\Windows\System

Beraz, sistema eragileak eskatzen duenean, W98ko CDa sartu edo goian adierazitako bide-izenak markatu behar dituzu. Baliteke behar dituzun fitxategiak karpeta banatan egotea.

Instalazio-prozesuarekin hasteko, modemarekin datorren CDa CD-ROM (edo DVD-ROM) unitatean sartu behar da. CDa bere kasa abiarazten da; aukera hori aktibatuta baldin badago, CDa bere kasa exekutatu eta instalazio-prozesua martxan jarriko du.

Bestela, instalazioa exekutatzeko prozesua martxan jarri ez bada, joan MI PCra (2-1 irudia), hautatu instalatzeko CDa sartu duzun irakurgailua eta exekutatu Open.exe fitxategia (2-2 irudia).

5/19

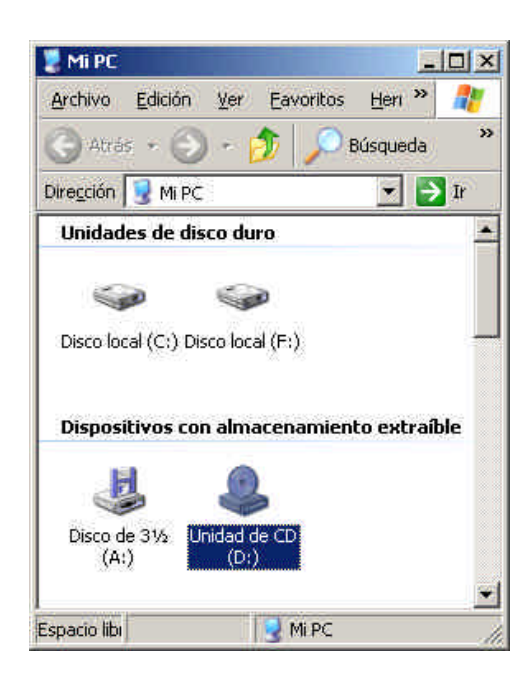

2-1 irudia

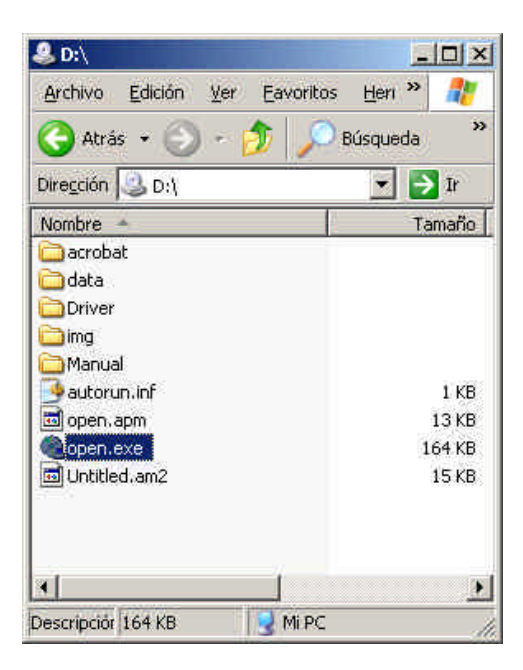

2-2 irudia

Bi kasuetan, pantaila hau azalduko da (2-3 irudia):

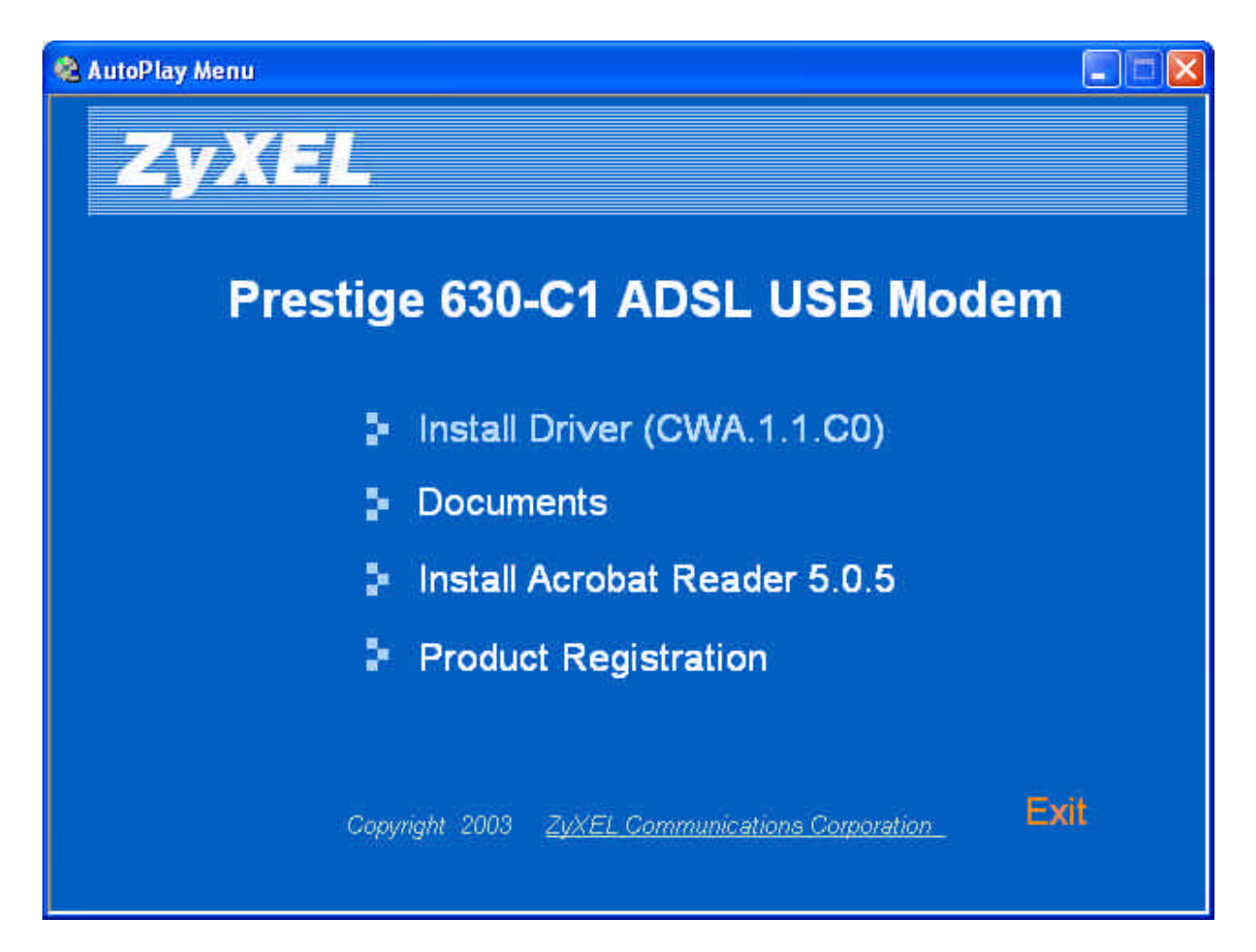

#### 2-3 irudia

Bestalde, driverrak instalatu nahi badituzu, menuaren lehenbiziko aukera hautatu behar duzu ("**Install Driver (CWA.1.10)**"). Ikus 2-3 irudia.

Une horretan hasiko da instalazio-prozesua.

Azaltzen den lehenengo pantailak irekita dauden programa guztiak ixteko eta azaltzen den aukera bakarra (**Instalar el dispositivo DSL**) hautatzeko gomendatuko dizu (2-4 irudia). Sakatu **Siguiente**.

| ZyXEL ADSL USB Modern Wizard                                                                                                    | X        |
|----------------------------------------------------------------------------------------------------|----------|
| Instalar el dispositivo DSL<br>Este asistente puede instalar y configurar el dispositivo DSL.                                                                 |          |
| Antes de continuar, cierre todos los programas abiertos. Seleccione la opción de<br>instalación a continuación y luego haga clic en Siguiente para continuar. |          |
| Instalar el dispositivo DSL.                                                                                                    |          |
|                                                                                                    |          |
|                                                                                                    |          |
|                                                                                                    |          |
|                                                                                                    |          |
| <u>Cancela</u> <u>Siguiente</u> <u>Cancela</u>                                                                                                    | <u>अ</u> |

2-4 irudia

Gero, kontratatu duzun zerbitzu-mota adierazi behar duzu (2-5 irudia). Kasu honetan, hau hautatu behar da: **PPPoA (RFC 2364)**.

#### Sakatu Siguiente.

8/19

| El asistente instalará el dispositivo DSL                                                                                                | *:                           |                                          |         |
|----------------------------------------------------------------------------------------------------|------------------------------|------------------------------------------|---------|
| Seleccione su proveedor de servicios.<br>Proveedor de DSL:<br>Bridged IP over ATM(R<br>CLIP(RFC1577)<br>PPPoA(RFC2364)<br>PPPoE(RFC2516) | Haga clic en Sigu<br>FC1483) | iente para continuar.<br>Utilizar<br>Ayu | archivo |
|                                                                                                    |                              | [                                        |         |

2-5 irudia

Une horretan, modemak funtzionatzeko behar dituen fitxategiak instalatzen hasiko dira (2-6 irudia). Handik minutu gutxira, instalazio-prozesua amaitu dela adierazten duen pantaila azalduko da.

<u>9/19</u>

| ZyXEL ADSL U<br>Configurar e | SB Modem Wizard 🛛 🔀                                                                 |
|------------------------------|-------------------------------------------------------------------------------------|
| El asistente<br>unos minuto  | DSL va a preparar y configurar el dispositivo DSL. Esta operación puede durar<br>s. |
| Þ                            | Copiar los archivos necesarios                                                      |
|                              | Instalar los controladores del dispositivo DSL                                      |
|                              | Configurar controladores                                                            |
|                              | Controladores de prueba                                                             |
|                              |                                                                                     |
|                              | ZyxEL<br>Unleash Networking Power                                                   |
|                              |                                                                                     |
| -                            |                                                                                     |
|                              |                                                                                     |
|                              |                                                                                     |

2-6 irudia

Lehen esan bezala, pantaila hau azaltzen da fitxategien kopia ongi exekutatu ondoren. 2-7 irudia

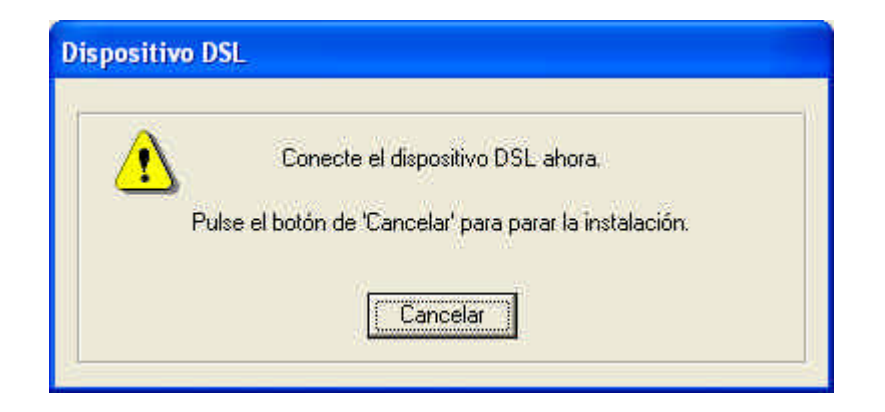

2-7 irudia

Mezuan azaltzen den bezalaxe, orain, modema ordenagailuaren USB atakara eta telefono-kablea telefono-hartunera konektatu behar dira.

Konektatutakoan, mezua desagertu eta oraintxe konektatu duzun hardwarea aurkituko du ordenagailuak. (2-8 irudia).

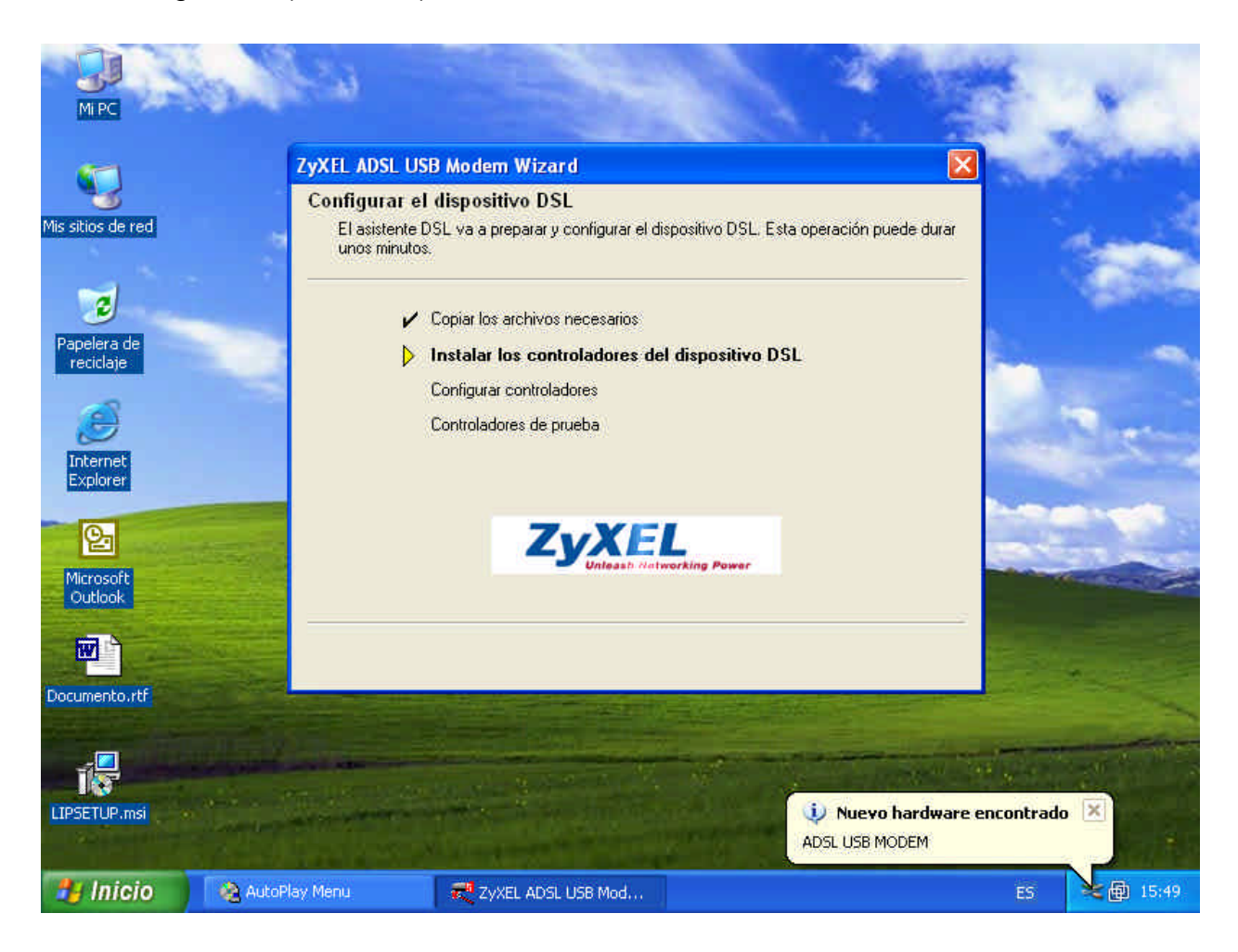

2-8 irudia

Azkenik, arazorik izan ez bada, prozesua amaitu eta aurrerapen-leihoa itxi egingo da. Hala, gailua eta haren driverrak instalatuta izango dituzu. (2-9 irudia).

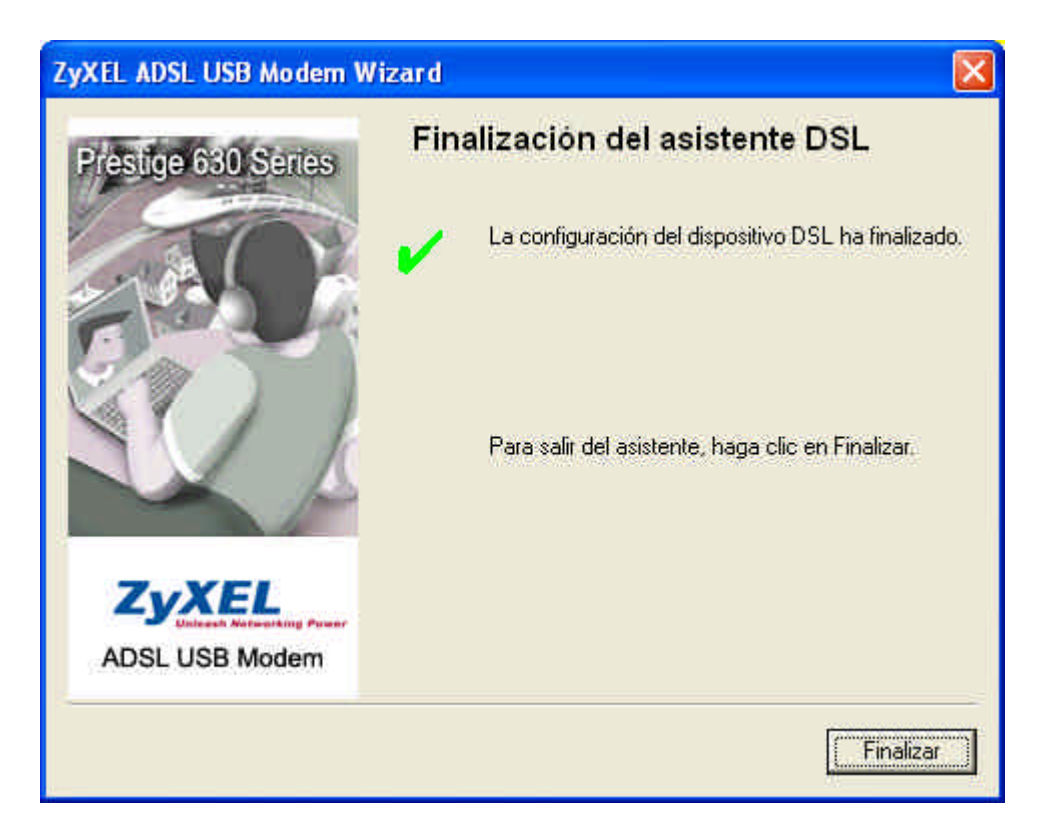

2-9 irudia

## Modema konektatzea

Modema eta hari dagozkion driverrak instalatuta daudela, eta prozesuan arazorik izan ez bada, mahaigainean beste bi ikono azalduko dira.

Batek **ZyXEL ADSL USB Modem Control Panel** izena du, eta, haren bidez, hardware berriarekin lotutako alderdi teknikoak konfiguratu ahal izango dituzu.

Beste ikonoak **ZyXEL DIAL UP** izena du, eta ADSLaren bidez konektatzeko lotura izango da. (3-1 irudia).

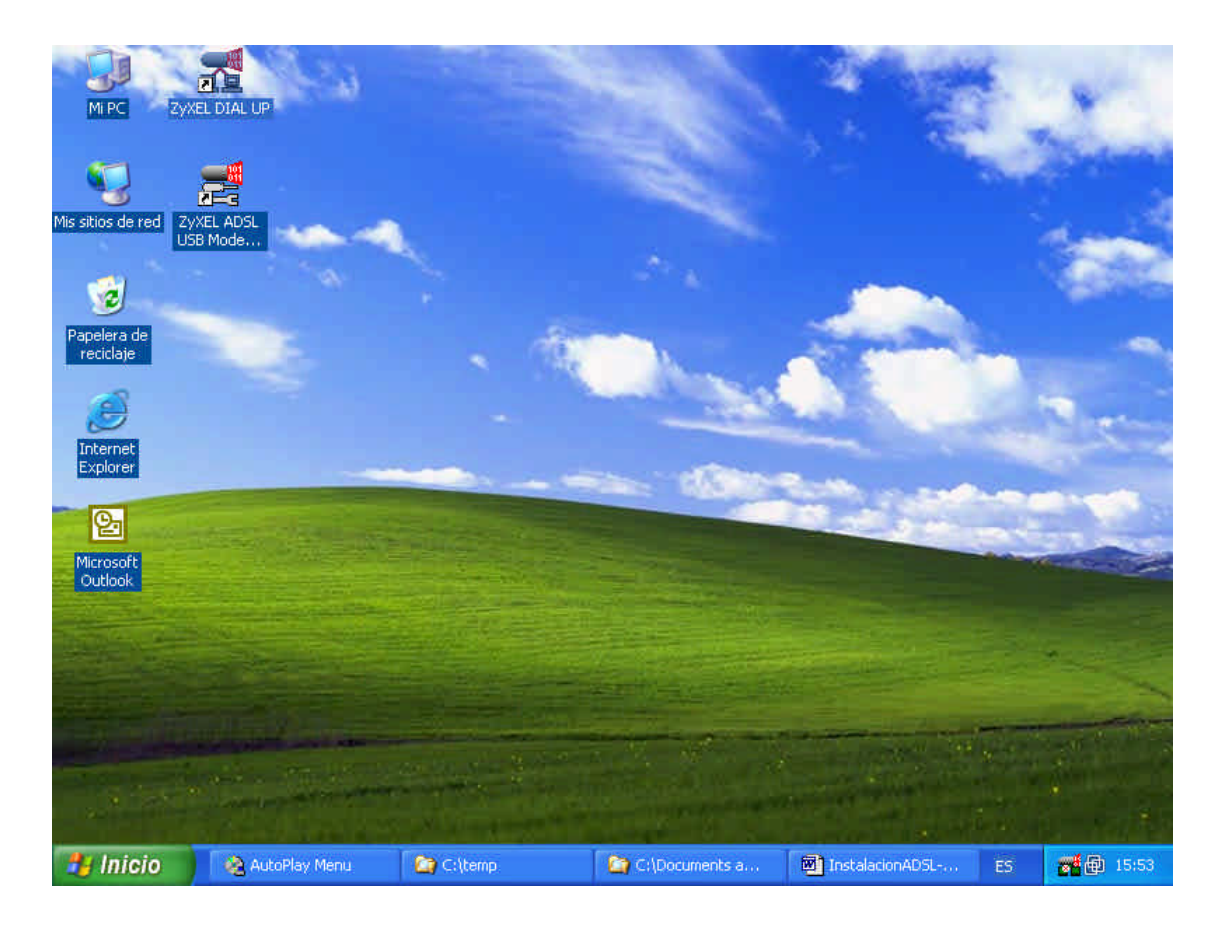

3-1 irudia

| Conectarse                                             | a ZyXEL DIAL UP                                                                              | ? 🗙   |
|--------------------------------------------------------|----------------------------------------------------------------------------------------------|-------|
| C                                                      |                                                                                              | N     |
| N <u>o</u> mbre de<br>usuario;<br>Co <u>n</u> traseña; |                                                                                              |       |
| Guardar e<br>siguiente:<br>Solo y<br>Cualq             | este nombre de usuario y contraseña para le<br>s usuarios:<br>o<br>ulera que une este equipo | 28    |
| Marc <u>a</u> r;                                       | 0000000                                                                                      | ~     |
| Marcar                                                 | Cancelar <u>P</u> ropiedades                                                                 | Ayuda |

Beraz, **ZyXEL DIAL UP** sakatzen baduzu, konexio-leihoa irekiko da. (3-2 irudia).

#### 3-2 irudia

**Euskaltelek** emandako erabiltzaile-izena (*erabiltzailea*@euskaldsl motakoa, erabiltzailearen tokian sarbide-kontua jarrita) eta pasahitza ipinita, konexioa egin ahal izango duzu. Konektatu nahi duzun bakoitzean pasahitza sartu nahi ez baduzu, pasahitza gogorarazteko laukia hautatu behar duzu. Gainerako parametroak ez dira aldatu behar, adibidez, markatu beharreko telefono-zenbakia.

Ez bada konektatzen, **ZyXEL ADSL USB Modem Control Panel** ikonoaren bidez egiazta dezakezu konexioa. Bi aldiz klik egiten baduzu, pantaila hau azalduko da. 3-3 irudia.

|                                         | ~               |                      |           |
|-----------------------------------------|-----------------|----------------------|-----------|
|                                         | Intentando      | activar la línea     |           |
| 🕝 Información sobre la con              | exión ADSL —    |                      |           |
| Bytes recibidos:                        | 0               | Bytes transmitidos:  | 0         |
| Velocidad de recepción:                 | 0 kbits/s       | Vel. de transmisión: | 0 kbits/s |
| Versión de software del c<br>CWA.1.1.C0 | ontrolador: 280 | 72.099.085.000       | Borrar    |
|                                         |                 |                      |           |

3-3 irudia

Goiko **Configuración de protocolo** fitxan sartuta, **Identificador de ruta virtual VPI** eta **Identificador de ruta virtual VCI** balioak ikus ditzakezu. Hauek dira balio optimoak:

- Identificador de ruta virtual VPI: 8
- Identificador de ruta virtual VCI: 35

Ikus 3-4 irudia.

|                                            | Circuito virtual 0           | Circuito virtual 1 |
|--------------------------------------------|------------------------------|--------------------|
| dentificador de ruta virtua                | al (VPI) 8                   |                    |
| dentificador de ruta virtua                | al (VCI) 35                  |                    |
| Longitud máxima de paq                     | uete                         |                    |
| Longitud máxima de paq<br>Recepción Transm | uete<br>isión Velocidad máxi | ima de celda (PCR) |
| Longitud máxima de paq<br>Recepción Transm | uete<br>isión Velocidad máxi | ima de celda (PCR) |

3-4 irudia

Beste fitxari dagokionez –**Configuración de línea**– gehienetan ongi funtzionatzeko behar izaten dituen balioak ditu lehenetsita.

Hala ere, ezin baduzu nabigatu, beste modulazio-mota bat hauta dezakezu, egokia aurkitu arte (ADSLaren Led-a finko geratzen ez bada, beste modulazioekin probatu behar duzu. Ikus 3-5 irudia). Led-ak dir-dir egiten badu, eramailerik ez dagoela esan nahi du, eta, beraz, ez duela ADSL linea ezagutzen.

Horretarako, hainbat modulazio-mota hautatu behar dira, eta bakoitzarekin ongi nabigatzen duen probatu. Ikus 3-5 irudia.

| ZyXEL ADSL USB Moder                    | n WAN Adapter                                                                                                    |       |
|-----------------------------------------|----------------------------------------------------------------------------------------------------|-------|
| General Configuración de                | línea   Configuración de protocolo                                                                                                    | - 1   |
|                                         |                                                                                                    |       |
| Modulación                              | Automática, se prefiere ITU G.dmt o G.lite                                                                                                    |       |
| Selección de cableado                   | Automática, se prefiere ITU G.dmt o G.lite<br>Automática, se prefiere ANSI T1.413 i2<br>ITU (G.dmt o G.lite)<br>ANSI T1.413 i2<br>G.dmt<br>G.lite |       |
| Extremo de cabeza<br>de ADSL            | Unknown Vendor                                                                                                    |       |
| Entorno de extremo<br>de cabeza de ADSL | No específico                                                                                                    |       |
| Annex Selection                         |                                                                                                    |       |
| Annex A (ADSL en)                       | cima POTS) C. Annex B (ADSL encime ISDN)                                                                                                    |       |
|                                         |                                                                                                    |       |
|                                         |                                                                                                    |       |
|                                         | Aceptar Cancelar Apligar Ag                                                                                                    | /uda: |

17/19

### Modema eta konexioa desinstalatzea

Modema desinstalatu nahi baduzu, hautatu Uninstall ZyXEL ADSL USB módem ikonoa (Inicio – Programas – ZyXEL ADSL USB MODEM - Uninstall ZyXEL ADSL USB Modem). Ikus 4-1 irudia.

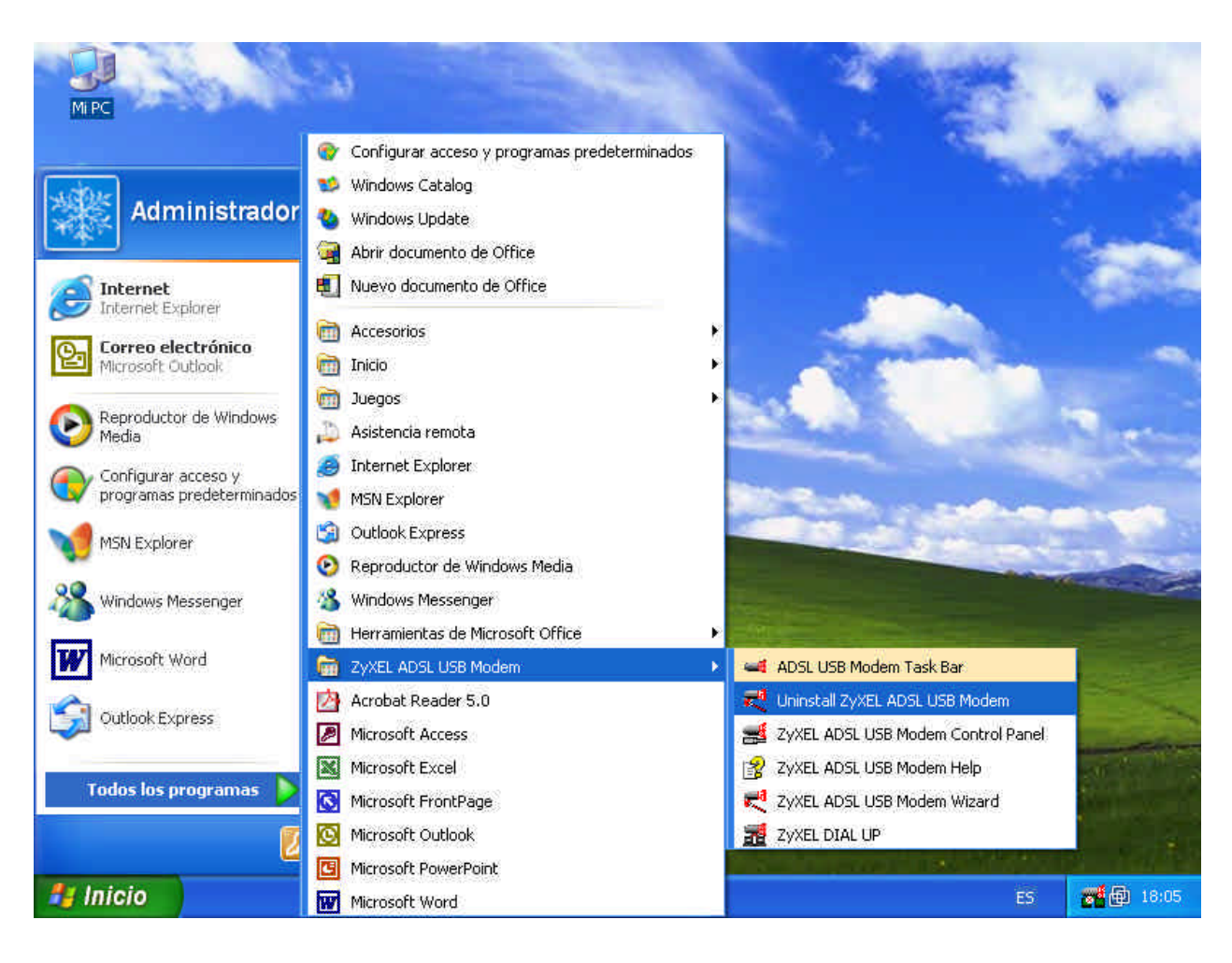

4-1 irudia

Pantaila hau azalduko da. 4-2 irudia.

| . ADSL USB Modem Wizard 🛛 🛛 🔀                                                                                                    |
|----------------------------------------------------------------------------------------------------|
| <b>nstalar el dispositivo DSL.</b><br>Desinstalar el dispositivo DSL y el asistente.                                                                                                    |
| Desinstalar sólo el dispositivo DSL o bien el dispositivo DSL y el asistente DSL.                                                                                                    |
| IMPORTANTE: la desinstalación del asistente provocará la pérdida de toda la<br>información sobre el proveedor de servicios. Será necesario el CD original de instalación<br>para restablecer el dispositivo DSL. |
| C Desinstalar sólo el dispositivo DSL.                                                                                                    |
| Desinstalar el asistente y el dispositivo DSL                                                                                                    |
|                                                                                                    |
|                                                                                                    |
| ¢ Atrăn <u>S</u> iguiente ≻ Cancelar                                                                                                    |
|                                                                                                    |

4-2 irudia

Pantaila horretan, hautatu **Desinstalar el asistente y el dispositivo DSL**. Siguiente sakatzen baduzu, ohar-mezu hau azalduko da. 4-3 irudia

| ZyXEL A | DSL USB Modem Wizard                                                                       |                                             |                                                             |                                          |
|---------|--------------------------------------------------------------------------------------------|---------------------------------------------|-------------------------------------------------------------|------------------------------------------|
| 1       | ¿Seguro que desea desinstala<br>Será necesario el CD de instal<br>desinstala el asistente. | r el asistent<br>ación origin<br><u>N</u> o | e DSL y todos los per<br>al para restablecer el<br>Cancelar | files almacenados?<br>dispositivo DSL si |

4-3 irudia

**S**í sakatzen baduzu, driverrak eta ADSLari dagozkion fitxategiak desinstalatzen hasiko dira.

Prozesua amaitzean, ongi desinstalatu dela jakinaraziko dizun azken leihoa azalduko da. 4-4 irudia

| Syxel Adsl USB         | Modem Wizard                         | ×                |
|------------------------|--------------------------------------|------------------|
| El dispositivo DSL y e | el asistente DSL se han desinstalado | o correctamente. |
|                        | Aceptar                              |                  |

4-4 irudia